# How to set up Multi Factor Authentication

Once Multi Factor Authentication has been turned on for you, the system will prompt you when you sign in to applications like Teams. The steps are easy to set up.

1. The system will have you sign in as you always do through the SSO screen.

| Neur                                                                                                    |                                                                          |
|----------------------------------------------------------------------------------------------------|--------------------------------------------------------------------------|
| hce034825                                                                                                    |                                                                          |
| Password Look up my NetD                                                                                                    |                                                                          |
|                                                                                                    |                                                                          |
| Sign In                                                                                                    | Member Services                                                          |
| New User?                                                                                                    | urn:federation:MicrosoftOnline                                           |
| A new NetD account must be activated prior to use. Crick the<br>Activate My NetD button to lookup your NetD, set your password<br>and security settings. | An authentic NetiD account is required for access to<br>member services. |
| Activate My NetD                                                                                                    |                                                                          |
| Having problems logging in?                                                                                                    |                                                                          |
| Call IT Department at (406)447-6960.                                                                                                    |                                                                          |

- 2. After this screen, Microsoft will inform you that it needs some additional information at the login screen.
- You then get to choose the method you wish to use to authenticate. The easiest method is to use the Microsoft Authenticator App with your phone. No matter what method you use – you will be prompted to set up a second method as well.

# Using the Microsoft Authentication App

 To load the App, just go to the Apple Store or Play Store to find and download the app. Follow the instructions for setting this up. The Microsoft link for an explanation is: <u>https://support.microsoft.com/en-us/account-billing/download-and-install-the-microsoft-authenticator-app-351498fc-850a-45da-b7b6-27e523b8702a</u>

#### Use the Office Phone

5. If you don't want to use the App, you can have Microsoft call you. When you are setting up the methods, select "I want to set up a different method"

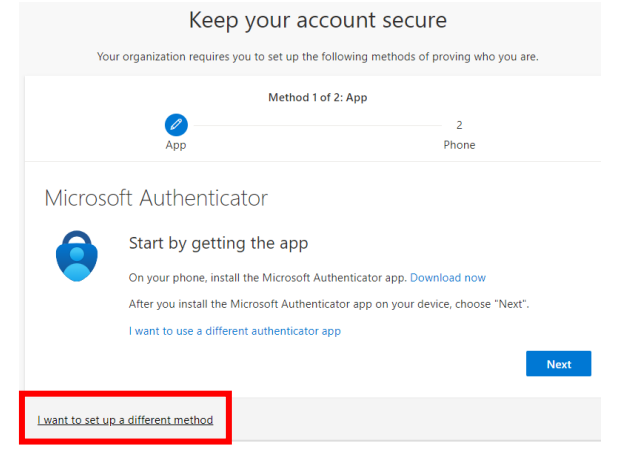

6. You will be given a choice screen. Select Office Phone. *Although it says office phone, this can be any phone number.* 

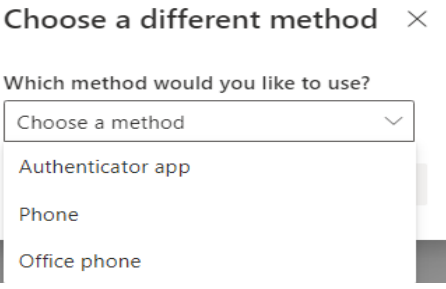

7. The system will prompt you for a number to call. You need to enter the area code along with the phone number.

| Method 1 of 2: Office phone                                                   |                                                        |
|-------------------------------------------------------------------------------|--------------------------------------------------------|
|                                                                               | 2                                                      |
| Опісе рионе                                                                   | Phone                                                  |
| Office phone                                                                  |                                                        |
| You can prove who you are by answering a call on your                         | phone.                                                 |
| What phone number would you like to use?                                      |                                                        |
| United States (+1)                                                            | 4064476958                                             |
| Extension:                                                                    |                                                        |
| Enter phone extension                                                         |                                                        |
| ● Call me                                                                     |                                                        |
| Message and data rates may apply. Choosing Next mea<br>and cookies statement. | ans that you agree to the Terms of service and Privacy |
|                                                                               | Next                                                   |
| want to set up a different method                                             |                                                        |

8. When you select Next – Microsoft will call the number and prompt you to enter # to continue.

#### Use Phone to receive text code

9. A common method that many businesses use is to send you a code through text. To set this up, select Phone.

10. You need to enter the phone number of where you want to get the text. You need to enter the area code along with the number

| Method 1 of 2: Office phone                                                   |                                                        |  |
|-------------------------------------------------------------------------------|--------------------------------------------------------|--|
| Office phone                                                                  | Phone 2                                                |  |
| Office phone                                                                  |                                                        |  |
| You can prove who you are by answering a call on your                         | nhone                                                  |  |
| What phone number would you like to use?                                      | prone.                                                 |  |
| United States (+1)                                                            | 4064476958                                             |  |
| Extension:                                                                    |                                                        |  |
| Enter phone extension                                                         |                                                        |  |
| • Call me                                                                     |                                                        |  |
| Message and data rates may apply. Choosing Next mea<br>and cookies statement. | ans that you agree to the Terms of service and Privacy |  |
|                                                                               | Next                                                   |  |
| l want to set up a different method                                           |                                                        |  |

11. Once you enter the number and select Next – Microsoft will send a text message to that phone and will prompt you to enter the code that was texted to you.

| Microsoft                                                               |
|-------------------------------------------------------------------------|
| hce034825@helenacollege.edu                                             |
| Enter code                                                              |
| We texted your phone +X XXXXXXX24. Please<br>enter the code to sign in. |
| Code                                                                    |
| Having trouble? <u>Sign in another way</u>                              |
| More information                                                        |
|                                                                         |
| Verify                                                                  |

12. Once done, Microsoft will let you know that it has been verified.

| Method 2 of 2: Phone  |                                   |       |  |
|-----------------------|-----------------------------------|-------|--|
| 4                     | 1                                 | Phone |  |
| Phone                 |                                   |       |  |
| SMS verified. Your pl | hone was registered successfully. |       |  |
|                       |                                   | Next  |  |

### Important - A note about signing on

13. If you are prompted about staying signed into all yours apps – ALWAYS select No, sign in to this app only.

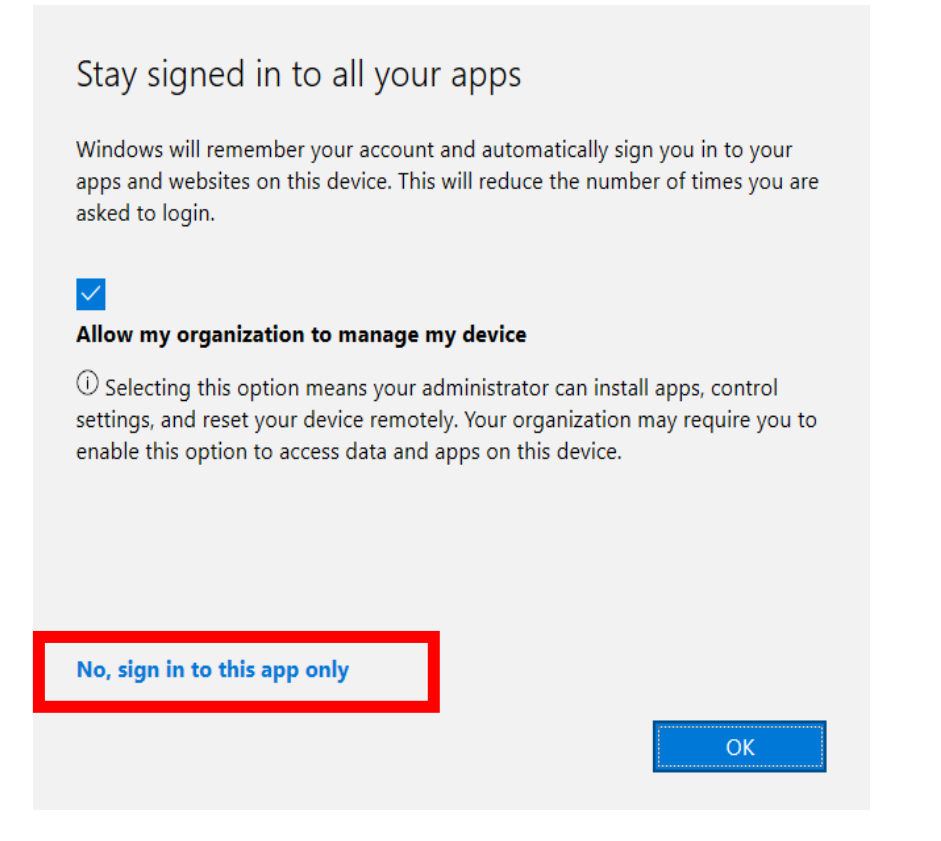

14. When you are prompted to "Stay signed in", select Yes. In the past this setting didn't make any difference but with MFA it makes things easier.

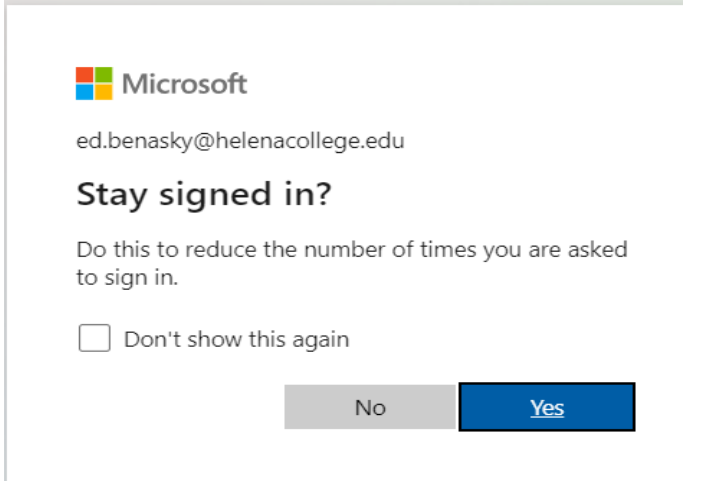

# OneDrive information

15. There may be a time that you leave your computer on, and the system logs you out of OneDrive, you may see a message on your open document.

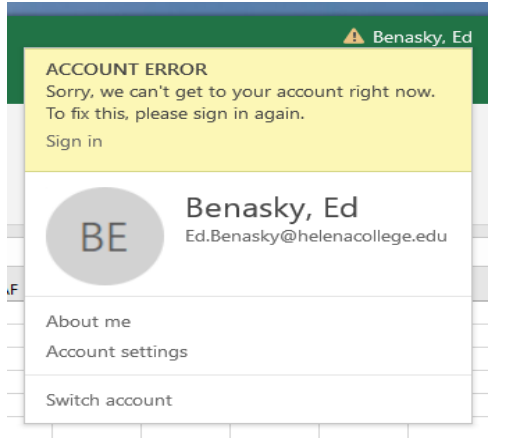

16. This just means that you need to select Sign In and go through the MFA for OneDrive again. Once you are connected, you can save the document again.

# Changing your settings

- 17. You can change your MFA settings easily. Sign into your Helena College email online through the portal
- 18. In the upper right corner where you picture/initials is, select it and it will give you a menu.
- 19. Select View Account

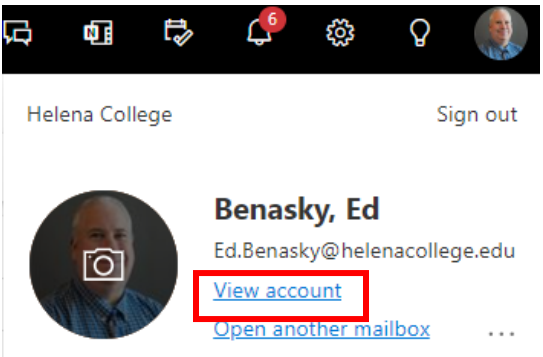

20. With your account information open, on the left side select Security Info

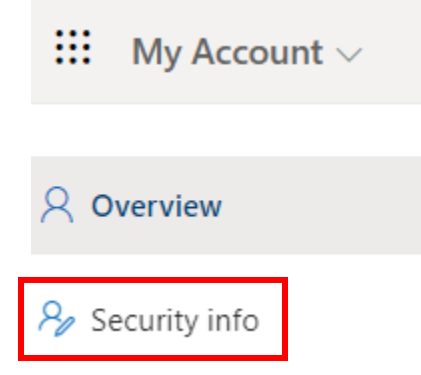

- 21. From here you can add other methods or change the ones you have. The breakdown is:
  - a. Phone You can choose to have a voice message or text message sent
  - b. Office phone Voice message. Microsoft calls you
  - c. Alternate phone Like Office phone but gives you a second number
  - d. App password Will not work. Will let you set up but will not work correctly.
  - e. Email Will not work. Lets you set up but won't prompt at this time.
  - f. Authenticator app **Preferred method.** Need to load the App in to your smart device.

| A | Add a method ×                      |        |
|---|-------------------------------------|--------|
| W | /hich method would you like to add? |        |
|   | Choose a method                     | $\sim$ |
|   | Authenticator app                   |        |
|   | Alternate phone                     |        |
|   | Email                               |        |
|   | App password                        |        |
|   | Office phone                        |        |

22. If you choose other methods, Microsoft will either send a code or call to verify.

23. If you wish to use another method, just select "I can't use my Microsoft Authenticator right now".

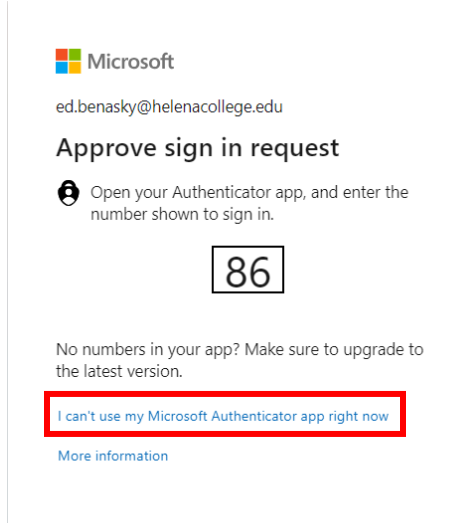

24. You will be given a list of other options that you can use

| Mi                                                                         | Microsoft                                              |  |  |
|----------------------------------------------------------------------------|--------------------------------------------------------|--|--|
| ed.bena                                                                    | ed.benasky@helenacollege.edu                           |  |  |
| Verif                                                                      | Verify your identity                                   |  |  |
| 0                                                                          | Approve a request on my Microsoft<br>Authenticator app |  |  |
| 123                                                                        | Use a verification code                                |  |  |
| $\Box$                                                                     | Text +X XXXXXXXX24                                     |  |  |
| $\mathscr{C}_{L}$                                                          | Call +X XXXXXXXX24                                     |  |  |
| $\mathscr{C}_{K}$                                                          | Call +X XXXXXXX49                                      |  |  |
| More in                                                                    | formation                                              |  |  |
| Are your verification methods current? Check at<br>https://aka.ms/mfasetup |                                                        |  |  |
|                                                                            | Cancel                                                 |  |  |

25. Just select the alternate method and log in!

f you need any assistance with MFA, please don't hesitate to contact IT at 447-6960; email <u>it@helenacollege.edu</u>; or open a helpdesk ticket by emailing <u>ithelp@helenacollege.edu</u>